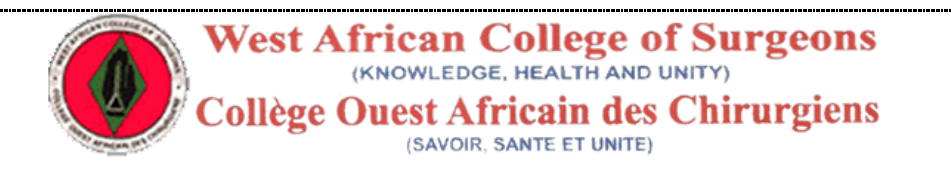

## EXAMINATION REGISTRATION PROCEDURE FOR THE CANDIDATES OF WEST AFRICAN COLLEGE OF SURGEONS.

## PREPARED BY DOUBLE EDGE TECHNOLOGIES

FOR WEST AFRICAN COLLEGE OF SURGEONS.

## AUTHORS OLAYEMI TEMITOPE OLUWASEGUN PETER

**Examination Registration Process** 

| 1 To register for an                                                                                                    | 😭 Facebook 🗙 🥥 Nigeria's Largest Online M 🗴 West African College Of Surge 🗴 West African College Of Surge                                                                                                    | × + _ 0 × |
|----------------------------------------------------------------------------------------------------|----------------------------------------------------------------------------------------------------|-----------|
| 1 To register for an examination on the WACS portal, you need to create a user account by clicking on the "Not Yet Registered? Register Here button" | Image: Image: |           |
|                                                                                                    |                                                                                                    |           |

| 2 | On Clicking on the                                                                                                    | 😭 Facebook 🛛 👋 Nigeria's Largest Online M 🗴 🛛 West African College Of Surge X 🗸 West African College Of Surge X                                                                                                    | - 0 × |
|---|----------------------------------------------------------------------------------------------------|----------------------------------------------------------------------------------------------------|-------|
|   | registration button, you<br>will be redirected to a<br>registration form that<br>looks like this, enter a<br>valid email address, then<br>password, in the third<br>text box, confirm your<br>password by entering the<br>same password you<br>entered in the previous<br>text box.<br>Then click on the<br>"Register Button" | • Cold Control Control Contro Control Control Contente Contente Control Control Control Contro |       |
|   |                                                                                                    | ©2015 West Africa College of Surgeons, Al Rights Reserved @                                                                                                    | ×     |

| 3 | Then you will be              | Facebook             | × 🥥 Nigeria's Largest Online M 🗴                                                 | West African College Of Surge × West African College Of Surge ×                                                | 🖕 user accounts icon - free p × 🕂 + 👘 – 🛱 🗙    |
|---|-------------------------------|----------------------|----------------------------------------------------------------------------------|----------------------------------------------------------------------------------------------------|------------------------------------------------|
|   | ,<br>automatically redirected | e www.wacscoac.org/d | lemo/home.php?step1=user.details                                                 | ∠ G                                                                                                    | 3. user icon → ☆ 自 ↓ ★ ♥ Ø Ξ                   |
|   | to a form where you will      |                      | i, Passport pictures to be uplo<br>.jpg; .png)<br>ii. The maximium acceptable up | oded should be in image format. Accepted formats are (.jpeg;<br>load size for passport photo is 250Kb (0.25MB) | assistance:Active Mondays-Friday:<br>9am - 5pm |
|   | update your basic details,    |                      | Passport Photo                                                                   | Browse user-accounts-icon-1004131846.png                                                                       | support@wacscoac.org                           |
|   | information attach your       |                      |                                                                                  | Formats: .jpg; .jpeg; .png, Maximum upload size is 250Kb<br>(0.25MB)                                           |                                                |
|   | nacconstant abotograph and    |                      | Surname                                                                          | Adebayo                                                                                                    |                                                |
|   | passport priotograph and      |                      | Other Names                                                                      | Chinedu                                                                                                    |                                                |
|   | Click on Save and             |                      | Maiden Name                                                                      |                                                                                                    |                                                |
|   | Proceed                       |                      | Date Of Birth                                                                    | 14 v September v 1902 v                                                                                        |                                                |
|   |                               |                      | Sex                                                                              | Male ~                                                                                                    |                                                |
|   |                               |                      | Nationality                                                                      | Nigeria V                                                                                                    |                                                |
|   |                               |                      | Phone                                                                            | 08060595019                                                                                                    |                                                |
|   |                               |                      |                                                                                  | 6, <u>Husman Danfodio</u> Estate, Lagos State                                                                  |                                                |
|   |                               |                      | Current Contact Address                                                          |                                                                                                    |                                                |
|   |                               |                      |                                                                                  |                                                                                                    |                                                |
|   |                               |                      |                                                                                  | Save & Proceed >>                                                                                              |                                                |
|   |                               |                      |                                                                                  |                                                                                                    |                                                |
|   |                               |                      |                                                                                  | 🔍 🔍 🚺 💭 🔛 😻                                                                                                    | S 🕮 📓 🚣 🛓 - 🖬 🕬 🖻 7:56 AM                      |
| L |                               |                      |                                                                                  |                                                                                                    |                                                |

| 4 | Then vou will be                                                                                                    | F Facebook          | × 🥚 Nigeria's Largest Online | M × West African College Of Surge × West African College Of Sur | ge × 8             | female passport size photo 🗶 🖂                                                                                                    | -                                  |              | -     | a 📕                | ×            |
|---|----------------------------------------------------------------------------------------------------|---------------------|------------------------------|-----------------------------------------------------------------|--------------------|----------------------------------------------------------------------------------------------------|------------------------------------|--------------|-------|--------------------|--------------|
|   | rodirected to a page                                                                                                    | www.wacscoac.org/de | mo/home.php?page=my.home     |                                                                 | ⊽ C <sup>4</sup> Q | user icon                                                                                                    | → ☆ 🖻                              | + 1          | 9     | 0                  | =            |
|   | where you will see the<br>passport you have<br>uploaded and the<br>summary of all the<br>information supplied in<br>the previous page |                     | My Details                   |                                                                 |                    | For help with using the por<br>the phone numbers and er<br>to contact support for<br>assistance:Active Mondays<br>9am - 5pm<br>08157501395<br>support@wacscoac.org | tal, use<br>nail below<br>-Friday: |              |       |                    | ^            |
|   |                                                                                                    |                     | Surname                      | ADEBAYO                                                         |                    |                                                                                                    |                                    |              |       |                    |              |
|   |                                                                                                    |                     | Other Names                  | Chinedu                                                         |                    |                                                                                                    |                                    |              |       |                    |              |
|   |                                                                                                    |                     | Sex                          | Male                                                            |                    |                                                                                                    |                                    |              |       |                    |              |
|   |                                                                                                    |                     | Date of birth                | 14/September/1902                                               |                    |                                                                                                    |                                    |              |       |                    |              |
|   |                                                                                                    |                     | Phone Number                 | 08060595019                                                     |                    |                                                                                                    |                                    |              |       |                    |              |
|   |                                                                                                    |                     | Email                        | testimonyb@gmail.com                                            |                    |                                                                                                    |                                    |              |       |                    |              |
|   |                                                                                                    |                     | Nationality                  | Nigeria                                                         |                    |                                                                                                    |                                    |              |       |                    |              |
|   |                                                                                                    |                     | Address                      | 6, Husman Danfodio Estate, Lagos State                          |                    |                                                                                                    |                                    |              |       |                    |              |
|   |                                                                                                    |                     |                              | Edit My Details                                                 |                    |                                                                                                    |                                    |              |       |                    |              |
|   |                                                                                                    | <b>4</b> / e 🎽      |                              | Register For Exam                                               |                    | s 🖪 🗐 🗡                                                                                                    | <u>à</u>                           | - <b>U</b> I | 10 10 | 8:00 AN<br>5/11/20 | V<br>И<br>15 |
|   |                                                                                                    |                     |                              |                                                                 |                    |                                                                                                    |                                    |              |       |                    |              |

| 5 | Then next step is now to                                                                                                    | F Facebook           | × West African College Of Surge                      | 🗙 West African College Of Surge 🗙 M Gmail                                                                                 | × +                  |                                                                                                    |                                         | -          | □ ×       |   |
|---|----------------------------------------------------------------------------------------------------|----------------------|------------------------------------------------------|----------------------------------------------------------------------------------------------------|----------------------|----------------------------------------------------------------------------------------------------|-----------------------------------------|------------|-----------|---|
|   | click on "Register for                                                                                                    | ( Swww.wacscoac.org/ | lemo/home.php?step2=exam.details                     |                                                                                                    | ⊽ C' Q               | user icon                                                                                                    | → ☆ 自 🔸                                 | <b>^ 9</b> | . ■       |   |
|   | Exam Button" button,<br>then you will be<br>redirected to a page<br>where you can select the<br>examination you are<br>registering for. Also select |                      | West A<br>Collège (                                  | frican College of Surgeons<br>(KNOWLEDGE, HEALTH AND UNITY)<br>Duest Africain des Chirurgiens<br>(SAVOIR, SANTE ET UNITE) | Di                   | r. ADEBAYO, Chinedu<br>Logout                                                                                        |                                         |            | ,         |   |
|   |                                                                                                    |                      | Back To Home Page<br>Select Examination, Faculty, St | ubspeciality (where applicable) before clicking on the 't                                                                 | Submit' button       | For help with using the p<br>the phone numbers and<br>to contact support for<br>assistance:Active Monda<br>9am - 5pm | ortal, use<br>email below<br>ys-Friday: |            |           |   |
|   | sub-speciality where                                                                                                    |                      | C Enter Exam Details                                 | 08157501395                                                                                                    |                      |                                                                                                    |                                         |            |           |   |
|   | applicable then click on                                                                                                    |                      | Select Examination                                   |                                                                                                    | support@wacscoac.org |                                                                                                    |                                         |            |           |   |
|   | "Submit" button.                                                                                                    |                      |                                                      | <ul> <li>Diploma</li> <li>Primary</li> <li>Part 1/Membership</li> <li>Part 2</li> </ul>                                   |                      |                                                                                                    |                                         |            |           |   |
|   |                                                                                                    |                      | Faculty                                              | Obsterics & Gynaecology V                                                                                                 |                      |                                                                                                    |                                         |            |           |   |
|   |                                                                                                    |                      |                                                      | Submit                                                                                                    | ]                    |                                                                                                    |                                         |            |           |   |
|   |                                                                                                    | <b>.</b>             |                                                      |                                                                                                    |                      | ९ (छ) 🔤 🕽                                                                                                    |                                         |            | 8:14 AM   | ~ |
|   |                                                                                                    |                      |                                                      |                                                                                                    |                      |                                                                                                    |                                         |            | 5/11/2015 |   |

| 6 You will be redirected to                                         | F Facebook X Wes                                                                                                    | st African College Of Surge                                                                      | 🗙 West African College Of Surge 🗙 M Gmail                                                                                                    | × +                                                                        |                           | - 0 ×        |
|---------------------------------------------------------------------|----------------------------------------------------------------------------------------------------|--------------------------------------------------------------------------------------------------|----------------------------------------------------------------------------------------------------|----------------------------------------------------------------------------|---------------------------|--------------|
| a nage that contains the                                            | www.wacscoac.org/demo/home.php                                                                                                    | p?step3=conf.details&txnref=1-                                                                   | 131328516031516                                                                                                    |                                                                            | → ☆ 自 🖡 🅯                 | e 🛛 🗢        |
| summary of the<br>examination you selected<br>in the previous page. |                                                                                                    | West Afr                                                                                         | rican College of Surgeons<br>(NOWLEDGE, HEALTH AND UNITY)<br>uest Africain des Chirurgiens<br>(SAVOIR, SANTE ET UNITE)                                      | Dr. ADEBAYO, Chinedu<br>Logout                                             |                           |              |
| Then click on "Proceed to                                           | << Bac                                                                                                    | k To Examination Selection                                                                       | Page Back To My Home Page                                                                                                    | For belowith using the                                                     | control use               |              |
| Forms" the name                                                     | Confir                                                                                                    | m Personal & Examinati                                                                           | on Payment Details                                                                                                    | the phone numbers and<br>to contact support for<br>assistance:Active Monda | email below<br>vs-Fridav: |              |
| displayed in the button                                             | Full Nat                                                                                                    | me ADE                                                                                           | BAYO, Chinedu                                                                                                    | 9am - 5pm                                                                  | ,,-                       |              |
| will be determined by the                                           | Examir                                                                                                    | nation Prin                                                                                      | hary                                                                                                    | 08157501395                                                                |                           |              |
|                                                                     | Faculty                                                                                                    | / Obs                                                                                            | terics & Gynaecology                                                                                                    | support@wacscoac.org                                                       |                           |              |
| examination you are                                                 | Subspective Subspective Subspe | Ecology 169                                                                                      | 90.00                                                                                                    |                                                                            |                           |              |
| registering for.                                                    | Curren                                                                                                    | icy NG                                                                                           | 1                                                                                                    |                                                                            |                           |              |
|                                                                     | Fill Prin<br>If the di<br>applicat<br>Proc                                                                                                    | mary : Obsterics & Gyna<br>etais of your selected exan<br>ion form<br>seed To Primary Examinatio | ecology Faculty Application Form<br>ination are correctly stated above, use the link below to f<br>on : Obsterics & Gynaecology Faculty Application Form >> | I your                                                                     | S 🕹 - 🖬 at                | 49 ₩ 8.16.AM |

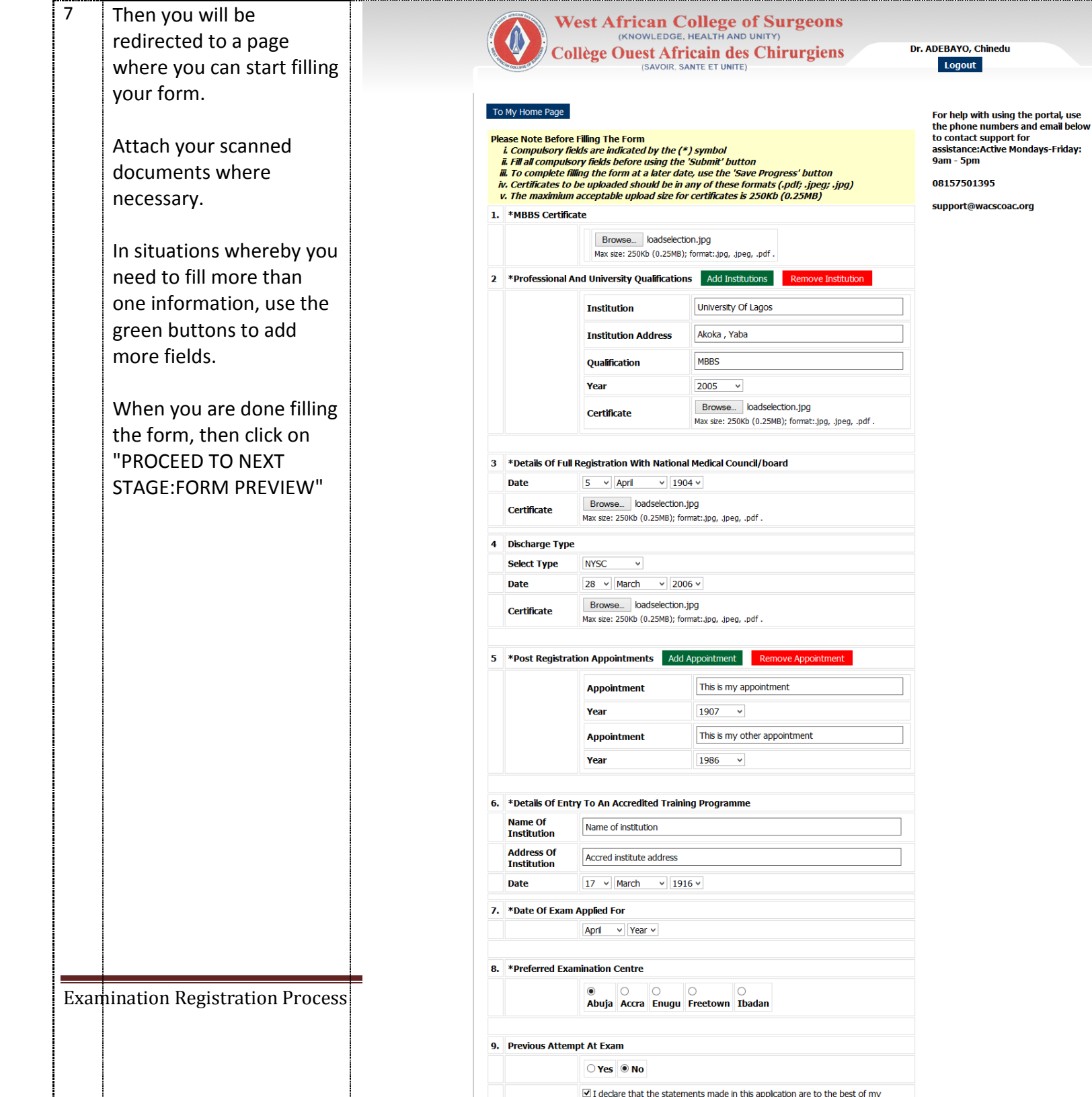

**–** 8

| re<br>w<br>sı<br>ir<br>tł | edirected to a page<br>here you will see the | e 🕲 www.wacscoac.org/de |                                             | in est an eoliege of ourgent in the root of ourgent in                                                                                           | +                            |              |         |                  | ×        |
|---------------------------|----------------------------------------------|-------------------------|---------------------------------------------|----------------------------------------------------------------------------------------------------|------------------------------|--------------|---------|------------------|----------|
| re<br>w<br>sı<br>ir<br>tł | here you will see the                        |                         | emo/home.php?step4=specific.details&review= | Primary, 7, 1431328516031516 🗸 C                                                                                                    | Qusericon → ☆ 自              | +            | â 9     | 0                | =        |
| w<br>sı<br>ir<br>tł       | here you will see the                        |                         |                                             |                                                                                                    |                              |              | ana ang |                  | ^        |
| sı<br>ir<br>tł            | ,                                            |                         | Examination                                 | Primary                                                                                                    |                              |              |         |                  |          |
| ir<br>tł                  | immany of all the                            |                         | Examination Faculty                         | Obsterics & Gynaecology                                                                                                    |                              |              |         |                  |          |
| ir<br>tł                  | initially of all the                         |                         | Examination Centre                          | Abuja                                                                                                    |                              |              |         |                  |          |
| tł                        | formation you filled in                      |                         | Examination Date                            | 10/2015                                                                                                    |                              |              |         |                  |          |
|                           | ie previous page                             |                         | MBBS Certificate                            |                                                                                                    |                              |              |         |                  |          |
|                           |                                              | Certificate             | Certificate                                 | Certificate in image<br>formats(.jpg: .jpeg) are<br>shown here as minimized<br>images which do not<br>represent the certificates<br>actual sizes | UR<br>ES<br>NE<br>INI<br>INI |              |         |                  |          |
|                           |                                              |                         | Details Of Professional And Unive           | ersity Qualifications                                                                                                    |                              |              |         |                  |          |
|                           |                                              |                         | Name Of University/College                  | University Of Lagos                                                                                                    |                              |              |         |                  |          |
|                           |                                              |                         | Qualification                               | MBBS                                                                                                    |                              |              |         |                  |          |
|                           |                                              |                         | Year                                        | 2005                                                                                                    |                              |              |         |                  |          |
|                           |                                              | 4 ê                     |                                             | Certificate in mage                                                                                                    | S 🖾 📓 🕹 🛓                    | - <b>U</b> a | al () † | 8:33 /<br>5/11/2 | M<br>015 |

| VOU F Facebook                     | × West African College Of Surge ×                   | West African College Of Surge 🗙 M Re: Joom S                                                                   | Sky: I have made × +                                                                                                    |                                                                                                    |                                                                                                    |
|------------------------------------|-----------------------------------------------------|----------------------------------------------------------------------------------------------------|----------------------------------------------------------------------------------------------------|----------------------------------------------------------------------------------------------------|----------------------------------------------------------------------------------------------------|
| AC www.wacscoac.org                | g/demo/home.php?step4=specific.details&review=      | Primary, 7, 1431328516031516                                                                                   | ⊽ C user icon                                                                                                    | →☆自 🖡 🎓 😕 🗿                                                                                                    | =                                                                                                    |
| of<br>ou can<br>hination<br>button | Certificate                                         |                                                                                                    | ONLINE<br>Are not a follow of the incor not<br>can now my nour dues online                                                                                          |                                                                                                    | ^                                                                                                    |
| ho                                 | Details Of Post Registration Appo                   | pintments                                                                                                    |                                                                                                    |                                                                                                    |                                                                                                    |
|                                    | Appointment                                         | This is my appointment                                                                                         |                                                                                                    |                                                                                                    |                                                                                                    |
|                                    | Year                                                | 1907                                                                                                    |                                                                                                    |                                                                                                    |                                                                                                    |
|                                    | Appointment                                         | This is my other appointment                                                                                   |                                                                                                    |                                                                                                    |                                                                                                    |
| stakos                             | Year                                                | 1986                                                                                                    |                                                                                                    |                                                                                                    |                                                                                                    |
| ceed To                            | Details Of Entry To An Accredited                   | d Training Programme                                                                                           |                                                                                                    |                                                                                                    |                                                                                                    |
| outton                             | Name Of Institution                                 | Name of institution                                                                                            |                                                                                                    |                                                                                                    |                                                                                                    |
| Sutton,                            | Date Of Entry                                       | 17/March/1916                                                                                                  |                                                                                                    |                                                                                                    |                                                                                                    |
| ie page                            | Print This Page << Edit Examination Application For | m Proceed 1                                                                                                    | To Payment Details >>                                                                                                    |                                                                                                    |                                                                                                    |
|                                    |                                                     | ©2015 West Africa College of Surgeons,                                                                         | , All Rights Reserved ®                                                                                                    |                                                                                                    | -                                                                                                    |
| 💶 ê 🚔                              |                                                     | 🥥 🔯 🚺 🔤                                                                                                    | D 🕃 🥵 🖉 📲                                                                                                    | 836 AN<br>5/11/201                                                                                                    | 5                                                                                                    |
|                                    | atton,<br>∙page                                     | Jtton ,       Date of Entry         Print This Page       <<         <<       Edit Examination Application For | Date of Entry 17/March/1916 Print This Page < Edit Examination Application Form Proceed ©2015 West Africa College of Surgeons ©2015 West Africa College of Surgeons | Date of Entry 17/March/1916<br>Print This Page<br>< < Edit Examination Application Form Proceed To Payment Details >><br>©2015 West Africa College of Surgeons, Al Rights Reserved (%) | Date of Entry 17/March/1916<br>Print This Page<br>< < Edit Examination Application Form Proceed To Payment Details >><br>©2015 West Africa College of Surgeons, Al Rights Reserved ®<br>©2015 West Africa College of Surgeons, Al Rights Reserved ® |

| 10                                                                       | If you click on "Proceed | F Facebook         | × West African College Of S                                                           | Surge × West African                                                                               | College Of Surge 🗴 🎽 Re: Joom Sky                                           | r: I have made 🗙               | +                    |          |            | -                     | ð ×                  |
|--------------------------------------------------------------------------|--------------------------|--------------------|---------------------------------------------------------------------------------------|----------------------------------------------------------------------------------------------------|-----------------------------------------------------------------------------|--------------------------------|----------------------|----------|------------|-----------------------|----------------------|
|                                                                          | To Payment Details" you  | www.wacscoac.org/d | lemo/home.php?step3=conf.details&                                                     | tbmref=1431328516031516                                                                            |                                                                             | ⊽ ੴ                            | Q user icon          | → ☆ 🖻    | <b>†</b> ń | 9                     | • =                  |
| will be redirected to a<br>page where you can<br>select either Online OR |                          | West<br>Collèg     | t African C<br>(KNOWLEDGE,<br>ge Ouest Afri<br>(SAVOIR, SA                            | ollege of Surgeon<br>Health and Unity)<br>cain des Chirurgier<br>NTE et UNITE)                     | 15<br>18                                                                    | Dr. ADEBAYO, Chinedu<br>Logout |                      |          |            |                       |                      |
|                                                                          | Offline mode of payment. |                    | PROCEED TO PAYMENT<br>YOUR FORM WILL NOT E<br>Confirm Personal & Exa                  | For help with using the portal, use<br>the phone numbers and email below<br>to contact support for |                                                                             |                                |                      |          |            |                       |                      |
|                                                                          |                          |                    | Full Name                                                                             | ADEBAYO, Chinedu                                                                                   |                                                                             |                                | 9am - 5pm            | ,-       |            |                       |                      |
|                                                                          |                          |                    | Examination                                                                           | Primary                                                                                            |                                                                             |                                | 08157501395          |          |            |                       |                      |
|                                                                          |                          |                    | Faculty                                                                               | Obsterics & Gynaeco                                                                                | blogy                                                                       |                                | support@wacscoac.org |          |            |                       |                      |
|                                                                          |                          |                    | subspeciality                                                                         |                                                                                                    |                                                                             |                                | supportenaccouciong  |          |            |                       |                      |
|                                                                          |                          |                    | Exam Fee                                                                              | 16890.00                                                                                           |                                                                             |                                |                      |          |            |                       |                      |
|                                                                          |                          |                    | Currency                                                                              | NGN                                                                                                |                                                                             |                                | J                    |          |            |                       |                      |
|                                                                          |                          |                    | Payment Options           If the details of your select           proceed to payment. |                                                                                                    |                                                                             |                                |                      |          |            |                       |                      |
|                                                                          |                          |                    | Pay Online with Your Cree<br>Proceed To Paymen                                        | dit/Debit Cards                                                                                    | Get WACS Bank Account details t<br>payment.<br>Proceed To Offline Payment D | to make offline<br>Details     |                      |          |            |                       |                      |
|                                                                          |                          | <b>4</b> 🙆 🚞       |                                                                                       | <b>S</b>                                                                                           |                                                                             | Dw 🧕                           | s 👜 🖷 🕨              | <u> </u> | ▲ 😈 atl    | <b>(</b> )) <b>†0</b> | 8:37 AM<br>5/11/2015 |
|                                                                          |                          |                    |                                                                                       |                                                                                                    |                                                                             |                                |                      |          |            |                       |                      |

| 11 | If you click on "Proceed                          | F Facebook × West African College Of S                 | urge × West African College Of Surge × | new https://www.gcapture.aspx × | 🖂 Fwd: Revised Oscar Templ 🗴 | +           | - • ×                        |
|----|---------------------------------------------------|--------------------------------------------------------|----------------------------------------|---------------------------------|------------------------------|-------------|------------------------------|
|    | To Payment" you will be                           | A https://www.globalpay.com.ng/GlobalPayAPI/Paymentgat | ewaycapture.aspx                       | ⊽ ⊄                             | Q. Search                    | ☆ 自 🖡 1     | • ❷ ❷ ≡                      |
|    | redirected to a page<br>where you will pay with a | 0 <sup>we</sup>                                        | st African College Of Surgeons WCA     | ACS EXAM                        | GlobalPAY                    |             | Î                            |
|    | Credit card                                       |                                                        |                                        | Please select a payment         | option                       |             |                              |
|    |                                                   | Payme                                                  | nt Information                         | Secured by Safe To              | iken                         |             |                              |
|    |                                                   | ADEB                                                   | AYO, Chinedu                           | Mastercard VISA                 | <b>V</b> erve                |             |                              |
|    |                                                   | Amou                                                   | nt                                     | Secured by VbyV/S               | ecureCode                    |             |                              |
|    |                                                   | 16890                                                  | 0.00                                   |                                 |                              |             |                              |
|    |                                                   | Curren                                                 | ncy                                    | MasterCard VISA                 |                              |             |                              |
|    |                                                   | Email                                                  | Address                                | Fee Amount                      | NGN 257.21                   |             |                              |
|    |                                                   | testin                                                 | nonyb@gmail.com                        | Final Payment                   | NGN 17147.21                 |             |                              |
|    |                                                   | Merch                                                  | ant Reference                          |                                 |                              |             |                              |
|    |                                                   | 1431                                                   | 328516031516                           |                                 |                              |             |                              |
|    |                                                   |                                                        | Marified                               |                                 |                              |             |                              |
|    |                                                   | $\bigotimes$                                           | verified by<br>VISA                    |                                 | Make Payment                 |             | v                            |
|    |                                                   | 🗧 🙆 🚝 🍓 🔟 핯                                            | 🔯 💐 🔖 🚺 🗊                              |                                 | S 🖉 🗐                        | اند 🖬 🔺 🔔 📕 | ● ♥ ♥ ■ 8:43 AM<br>5/11/2015 |
| L  |                                                   |                                                        |                                        |                                 |                              |             |                              |

| 12 | Click on "Make Payment"                                                                                                 | Fracebook × West African College Of Surge × West African College Of Surge × V West African College Of Surge × V MebPAY - Zenith Bank Plc × M Fwd: Revised Oscar Templ × + • ×                                                                                                    |
|----|----------------------------------------------------------------------------------------------------|----------------------------------------------------------------------------------------------------|
|    | button then you will be<br>redirected to a page like<br>this>.                                                          | Webpay     Zenith Bank Pic       ADEBAYO, Chinedu - testimonyb@gmail.com                                                                                                    |
|    | Enter the information<br>requested for based on<br>the card type you want to<br>pay with.                               | MasterCard™ Naira Debit<br>- Select your card type -<br>Verve™<br>MasterCard™ Naira Debit<br>Visa<br>-                                                                                                    |
|    | On successful payment,<br>you are required to print<br>the confirmation page.                                           | 3     7     6       8     9     1       4     5     2       Ctr     0     Del   By clicking Pay, I have agreed to this service's Terms and Conditions                                                                                                    |
|    | Furthermore, a receipt<br>will be sent to your email<br>address, these are<br>evidences that you have<br>made payments. | Safetoken <sup>®</sup> MasterCard VirtFFED<br>Securical<br>© Copright Interswitch Limited<br>Copright Interswitch Limited<br>Copright Interswitch Limited<br>Copright Interswitch Limited<br>Copright Interswitch Limited<br>Copright Interswitch Limited<br>Copright Interswitch Limited<br>Copright Interswitch Limited<br>Copright Interswitch Limited<br>Copright Interswitch Limited<br>Copright Interswitch Limited<br>Copright Interswitch Limited<br>Copright Interswitch Limited<br>Copright Interswitch Limited |
|    | IF YOU WOU<br>BELOW STEP                                                                                                | LD LIKE TO PAY OFFLINE, THEN FOLLOW THE<br>S                                                                                                    |

| 13 | Click on "Proceed To                              | F Facebook                                                              | × West African College Of                                                                                                    | Surge × West African C                                             | ollege Of Surge 🗙 🔊 WebPAY                                                                           | - Zenith Bank Plc 🛛 🗙 📔                                  | 1 Fwd: Revised Oscar Templ 🗴 🕂                                                                 |               |          | - 8             | ×                |
|----|---------------------------------------------------|-------------------------------------------------------------------------|----------------------------------------------------------------------------------------------------|--------------------------------------------------------------------|----------------------------------------------------------------------------------------------------|----------------------------------------------------------|------------------------------------------------------------------------------------------------|---------------|----------|-----------------|------------------|
|    | Offline Payment Details"<br>button from "step 10" | www.wacscoac.org                                                        | (€) ◆     @ www.wacscoac.org/demo/home.php?step3=conf.details&tbmref=1431328516031516     ▼     C     Q. Search                            |                                                                    |                                                                                                    |                                                          |                                                                                                |               |          |                 |                  |
|    |                                                   |                                                                         | PROCEED TO PAYMENT<br>YOUR FORM WILL NOT<br>Confirm Personal & Ex                                                                          | TO CONCLUDE THE RE<br>BE PROCESSED UNTIL<br>camination Payment Del | GISTRATION PROCESS<br>PAYMENT HAS BEEN SUCCES<br>ails                                                | SSFULLY MADE.                                            | For help with using the portal, us<br>the phone numbers and email be<br>to contact support for | e<br>Iow      |          |                 | ^                |
|    | Above                                             |                                                                         | Full Name                                                                                                    | ADEBAYO, Chinedu                                                   |                                                                                                    |                                                          | assistance:Active Mondays-Friday<br>9am - 5pm                                                  | ıdays-Friday: |          |                 |                  |
|    |                                                   |                                                                         | Examination                                                                                                    | Primary<br>Obstarics & Outpaced                                    | 201                                                                                                  |                                                          | 08157501395                                                                                    |               |          |                 |                  |
|    |                                                   |                                                                         | subspeciality                                                                                                    | Obsteries & Gyridecor                                              | yyy                                                                                                  |                                                          | support@wacscoac.org                                                                           | scoac.org     |          |                 |                  |
|    |                                                   |                                                                         | Exam Fee                                                                                                    | 16890.00                                                           |                                                                                                    |                                                          |                                                                                                |               |          |                 |                  |
|    |                                                   |                                                                         | Currency                                                                                                    | NGN                                                                |                                                                                                    |                                                          |                                                                                                |               |          |                 |                  |
|    |                                                   | Payment Og<br>If the detais o<br>proceed opa<br>Pay Online w<br>Proceed | Payment Options         If the details of your select proceed to payment.         Pay Online with Your Creation         Proceed To Payment | ted examination are correc<br>edit/Debit Cards<br>nt               | ty stated above, use EITHER of<br>Get WACS Bank Account deta<br>payment.<br>Proceed To Offine Paymer | the links below to<br>alls to make offline<br>It Details |                                                                                                |               |          |                 |                  |
|    |                                                   | <b>4</b> ê 🗎                                                            |                                                                                                    | ©2019                                                              | West Africa College of Surgeons                                                                      | s, All Rights Reserved ®                                 | 8 📳 📄 🔎 3                                                                                      | ÷.            | <b>.</b> | ) <b>†0</b> 8.0 | 47 AM<br>11/2015 |
|    |                                                   |                                                                         |                                                                                                    |                                                                    |                                                                                                    |                                                          |                                                                                                |               |          |                 |                  |

| 14 | Then you will be                                                                                                    | F Facebook                                                                                                    | × West African College Of Surge                                                                                                    | . × West African Co                                                | llege Of Surge 🗴 💅 WebPAY - Zenith Bank Plc 🛛 🗴 🕴 | 🌱 Fwd: Revised Oscar Templ 🗴 🕇 +                                                                                                    |    |     | - |                      |
|----|----------------------------------------------------------------------------------------------------|----------------------------------------------------------------------------------------------------|----------------------------------------------------------------------------------------------------|--------------------------------------------------------------------|---------------------------------------------------|----------------------------------------------------------------------------------------------------|----|-----|---|----------------------|
|    | redirected to a page like                                                                                                    | www.wacscoac.org/de                                                                                                    | mo/home.php?step3=bank.details&txnref                                                                                                    | f=1431328516031516                                                 | ∀ C ]                                             | Search                                                                                                    | Ê. | ∔ ń | 9 |                      |
|    | this.                                                                                                    |                                                                                                    | WACS Payment Invoice —                                                                                                    |                                                                    |                                                   | For help with using the portal, use                                                                                                    |    |     |   | ^                    |
|    | You are required to print<br>this page and proceed to<br>any Zenith Bank and pay<br>the Examination fee .                                                  |                                                                                                    | Thank You Dr, Chinedu ADEBAYO<br>You have initiated registration for examination on the WACS portal, your Transaction Reference Number is<br>1431328516031516, but note that your registration is incomplete without you paying the Examination<br>fee of 16890.00[Examination Fee] to the bank details displayed below.<br>Also note that the receipt of payment will be automatically sent to your email address after you might<br>have made deposit in the bank. If you do not make payment within the next 72 hours, your information<br>will be deleted from our database. After making payment to the bank, then your registration will<br>be completed<br>Examination Information |                                                                    |                                                   | the phone numbers and email below<br>to contact support for<br>assistance:Active Mondays-Friday:<br>9am - 5pm<br>08157501395<br>support@wacscoac.org |    |     |   | 1                    |
|    | Immediately payment is<br>made, an email will be<br>sent to your email<br>address as confirmation<br>of payment.                                           |                                                                                                    | Examination Registered For:                                                                                                    |                                                                    | Primary Obsterics & Gynaecology                   |                                                                                                    |    |     |   |                      |
|    |                                                                                                    |                                                                                                    | Examination Year:                                                                                                    |                                                                    | 16890.00                                          |                                                                                                    |    |     |   |                      |
|    |                                                                                                    |                                                                                                    | Examination Feet                                                                                                    | Bank Acc                                                           | ount Details                                      |                                                                                                    |    |     |   |                      |
|    |                                                                                                    |                                                                                                    | Bank Name:                                                                                                    | The WACS p                                                         | referred bank goes here                           |                                                                                                    |    |     |   | - 1                  |
|    |                                                                                                    |                                                                                                    | Account Name:                                                                                                    | The Account Name goes here The Account Number goes here Print Page |                                                   |                                                                                                    |    |     |   | - 1                  |
|    |                                                                                                    |                                                                                                    | Account Number:                                                                                                    |                                                                    |                                                   |                                                                                                    |    |     |   | - 1                  |
|    |                                                                                                    |                                                                                                    | 11, May 2015, 3:48 am<br>Back To Home Page                                                                                                    |                                                                    |                                                   |                                                                                                    |    |     |   |                      |
|    | Note that your forms will<br>not be treated if you have<br>selected "Offline<br>Payment" and you didnt<br>make payment in the<br>bank.                     | ©2015 West Africa College of Surgeons, Al Rights Reserved ®<br>The second second |                                                                                                    |                                                                    |                                                   |                                                                                                    |    |     |   | 8-48 AM<br>5/11/2015 |
|    | Should you have any problem while registering for any of the examinat please call 08157501395, Mondays-Fridays, 9am-5pm OR Send an en support@wacscoac.org |                                                                                                    |                                                                                                    |                                                                    |                                                   |                                                                                                    |    |     |   |                      |
|    |                                                                                                    |                                                                                                    |                                                                                                    |                                                                    |                                                   |                                                                                                    |    |     |   |                      |